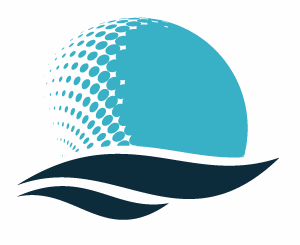

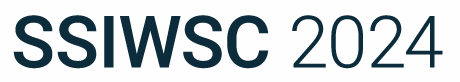

Design. Build. Maintain. Connect.

#### Seeing the Bigger Picture: Model Exploration and Scoping with Advanced SSI Tools

Danielle Pinksen – Training Coordinator, SSI

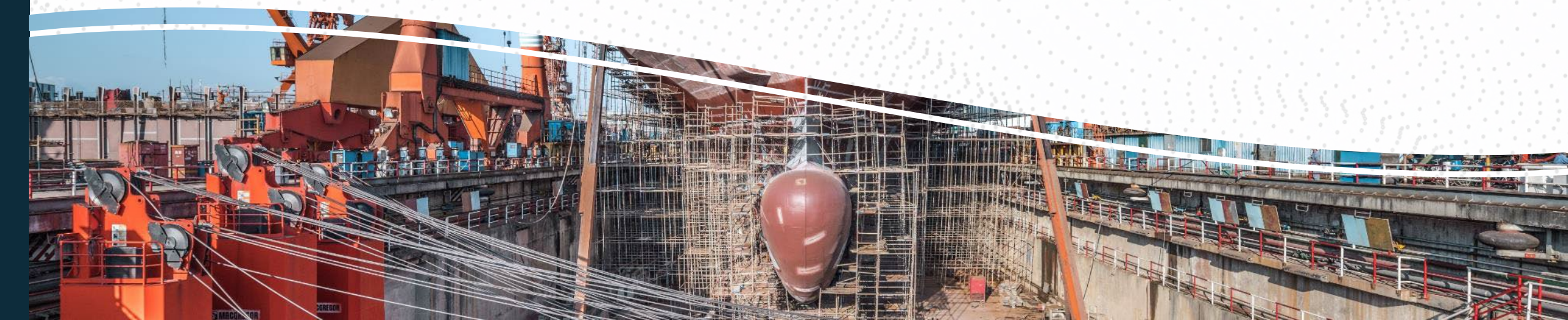

# Challenge

#### CHALLENGE -

How do you efficiently scope and validate a change that needs to be made?

#### SOLUTION -

Use new tools like Portal, WorkView, PartViews and PublisherLT to easily visualize and fully understand the change.

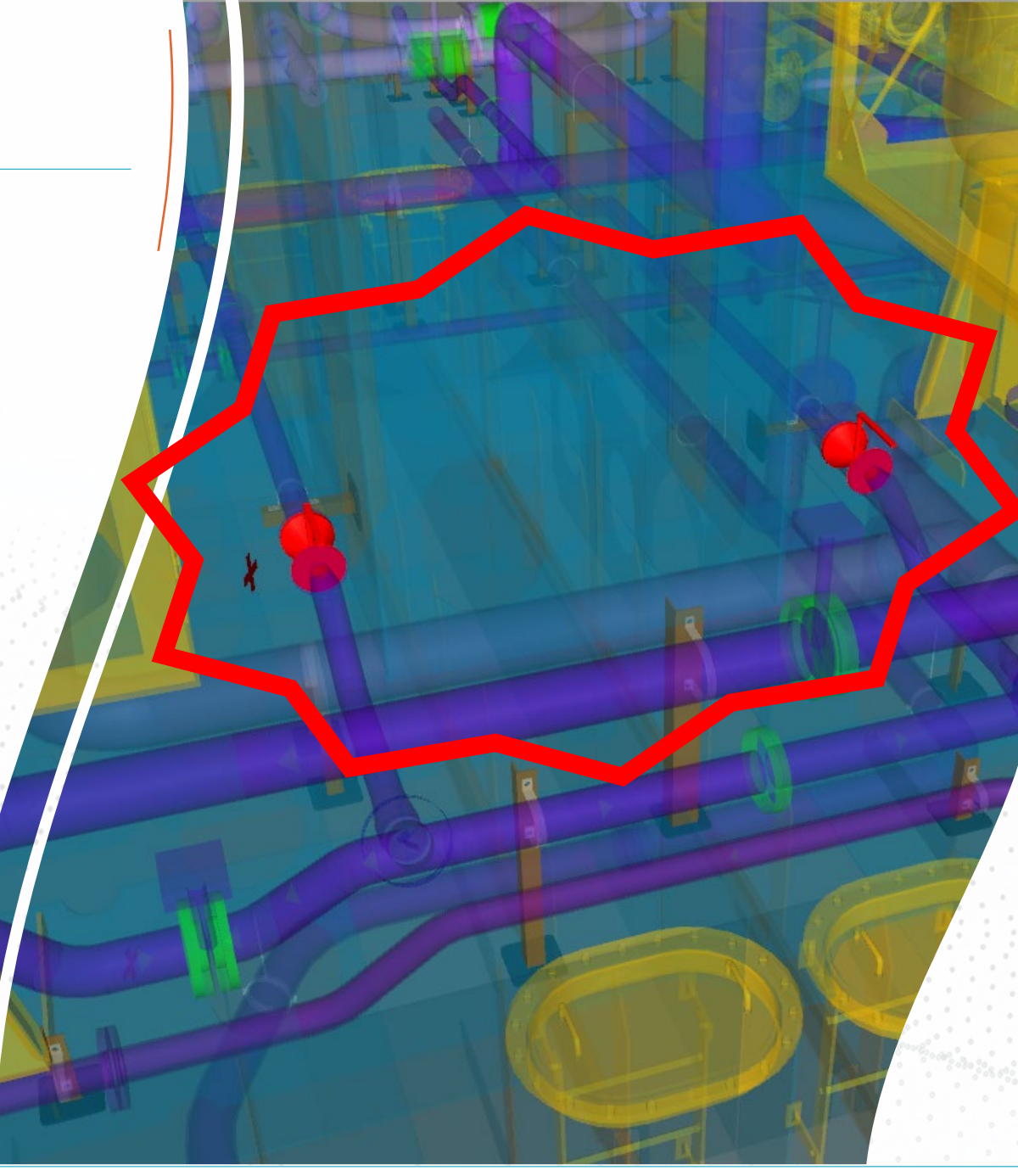

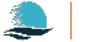

# Scoping the Change

- Scoping a change will usually begin with the latest released configuration.
- ShipbuildingPLM is a great place to start:
  - Parts being changed are easily visualized and reviewed.
  - Functional design information is quickly accessed.
    - Additional items can be referenced as needed.
  - Without ShipbuildingPLM
     you would still start with the latest released configuration.

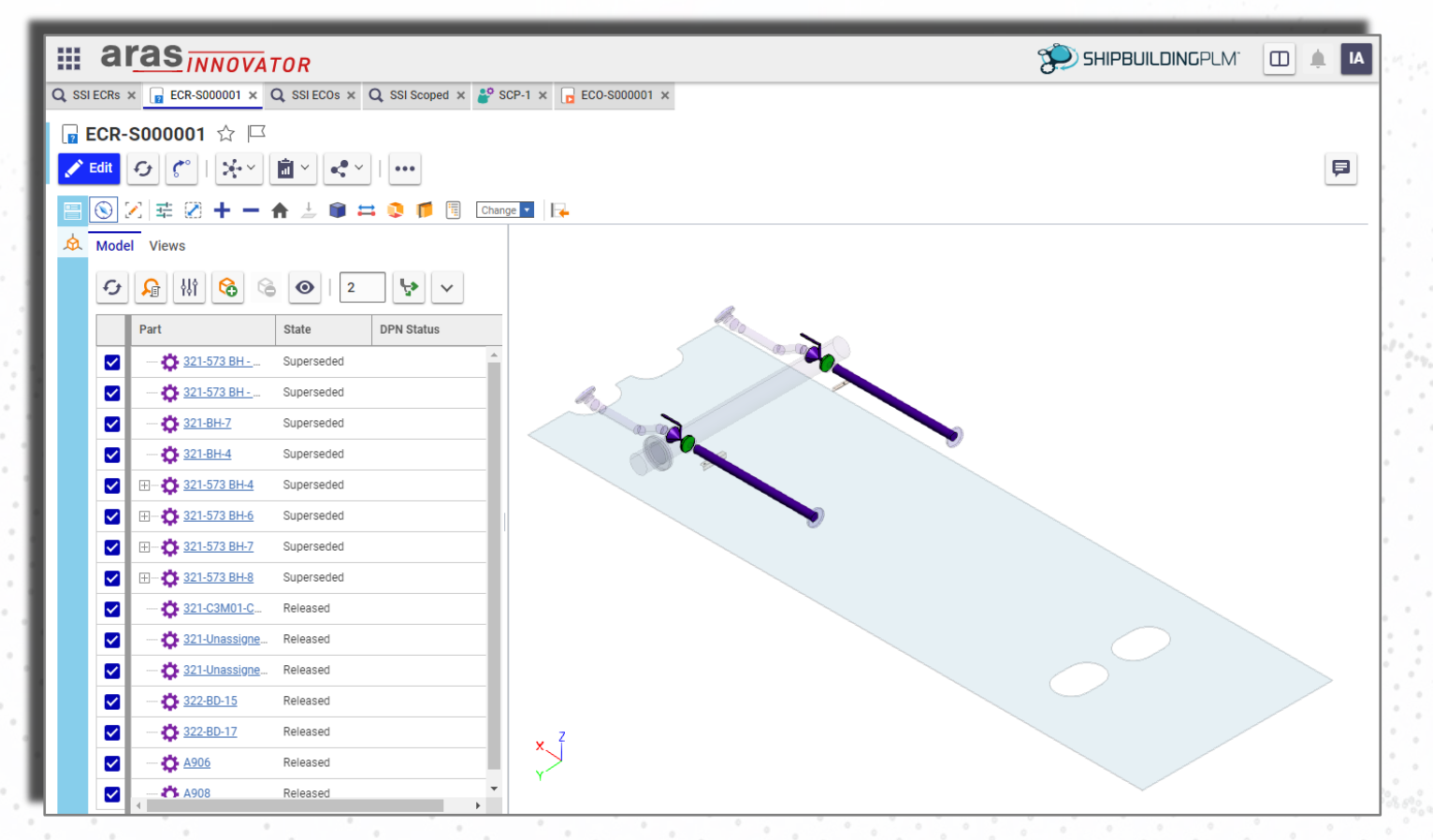

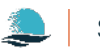

# Scoping the Change

- Traditionally when scoping a change, designers typically go back to Navisworks, hope it's current, and:
  - Find the part(s) to be changed.
  - Fly around looking at all parts in the area.
  - Start selecting parts to get part names, drawing names, assembly names, etc.
    - Make a list of everything that needs to be touched with the change.
  - All of which is very time consuming and leaves room for mistakes, missed items, rework, etc.

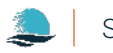

# Scoping the Change with Portal

🙆 Por

321-5

321-57

- Portal is a new one stop shop that lets you:
  - Quickly search a project
     for items.
  - Use shortcuts to the item's Part Revision history, UDA Editor & ShipbuildingPLM data.
    - Easily review the data associated with the item.
      - Use live links to the drawing, assemblies and compartment containing the item and to the item itself.

| tal                        |                   | - 0                                                 | ×    |
|----------------------------|-------------------|-----------------------------------------------------|------|
| 3-318                      | 🔊 🔨 🎓             |                                                     |      |
| T                          | A-Z               |                                                     | Q    |
| 2-219 Das Rall Valva Dart  | Dataile           |                                                     |      |
| 5-Ste tipe ball valve Part | Details           |                                                     | _    |
|                            | Name              | 321-573-318                                         | -    |
|                            | Stock             | 10050 HDMV81-00-1 (G2)                              | -    |
|                            | Stock Description |                                                     | -    |
|                            | Туре              | Pipe Ball Valve Part                                | -    |
|                            | Lock Status       | Not Locked                                          |      |
|                            | Part Length       | -                                                   |      |
|                            | Surface Area      | 131365.9 mm²                                        |      |
|                            | LCG               | 30919.5 mm                                          |      |
|                            | TCG               | 900 mm                                              |      |
|                            | VCG               | 1600 mm                                             |      |
|                            | Min Extents       | (30824, 817.5, 1517.5) mm                           |      |
|                            | Max Extents       | (31146, 982.5, 1765) mm                             | 1    |
|                            | Handle Rotation   | 0                                                   | 1    |
|                            | Fill Ratio        | 1                                                   | 1    |
|                            | Spool Name        |                                                     |      |
|                            | Schedule          | HD MV81-00 1.0Mpa                                   | 1    |
|                            | CIMPC             | 572 PU\572 001\01                                   |      |
|                            | Drawings          |                                                     | Т    |
|                            | Model Drawing     | Units\321\Piping\321 BH.dwg                         |      |
|                            | Weights           |                                                     |      |
| •                          | Assemblies        |                                                     |      |
|                            | PRIMARY           | PSV-001/321/321 PIPE ASSEMBLY/321-573-BH/321-57     | 3-0  |
|                            | INTEGRATED        | PSV-001/321/321 INTEGRATED DEPARTMENTS/STAGE        | III/ |
|                            | SWBS              | SWBS/500 - Auxiliary Systems/570 - Handling Systems | /57  |
| A                          | Compartments      |                                                     | 1    |
|                            | 4DA0              | Compartments/ZONE D/DECK 4/4DA0                     |      |
|                            |                   |                                                     |      |

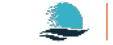

#### But What Other Parts Are Here

- Portal and PartViews make it easy to answer this question:
  - Want to see what's around the part?
     Use the part Name link & then load
     PartViews by Selected Extents.
    - Want to see what else is in the same assembly?
      - Use the Assemblies links & then Load PartViews.
    - Want to see what else is in the same compartment? Use the Compartment link & then Load PartViews.

| 0 Portal                         |         |   |                   | >                                                      | < |
|----------------------------------|---------|---|-------------------|--------------------------------------------------------|---|
| 321-573-318 Se                   | earch 🔻 |   | 🔊 🔨 🎓             |                                                        |   |
| Name <b>T</b> Type               | T       | E | A-Z               | C                                                      | 2 |
| 321-573-318 Pipe Ball Valve Part | t       |   | Details           |                                                        | - |
|                                  |         |   | Name              | 321-573-318                                            |   |
|                                  |         |   | Stock             | 10050 HDMV81-00-1 (G2)                                 | 1 |
|                                  |         |   | Stock Description |                                                        | 1 |
|                                  |         |   | Туре              | Pipe Ball Valve Part                                   | 1 |
|                                  |         |   | Lock Status       | Not Locked                                             | 1 |
|                                  |         |   | Part Length       | -                                                      |   |
|                                  |         |   | Surface Area      | 131365.9 mm²                                           |   |
|                                  |         |   | LCG               | 30919.5 mm                                             |   |
|                                  |         |   | TCG               | 900 mm                                                 |   |
|                                  |         |   | VCG               | 1600 mm                                                |   |
|                                  |         |   | Min Extents       | (30824, 817.5, 1517.5) mm                              |   |
|                                  |         | : | Max Extents       | (31146, 982.5, 1765) mm                                |   |
|                                  |         | - | Handle Rotation   | 0                                                      |   |
|                                  |         |   | Fill Ratio        | 1                                                      |   |
|                                  |         |   | Spool Name        |                                                        |   |
|                                  |         |   | Schedule          | HD MV81-00 1.0Mpa                                      |   |
|                                  |         |   | SWBS              | 573 BH\573-001\01                                      |   |
|                                  |         |   | Drawings          |                                                        |   |
|                                  |         |   | Model Drawing     | Units\321\Piping\321 BH.dwg                            | ] |
|                                  |         | • | Weights           |                                                        |   |
|                                  |         |   | Assemblies        |                                                        |   |
|                                  |         |   | PRIMARY           | PSV-001/321/321 PIPE ASSEMBLY/321-573-BH/321-573-      | c |
|                                  |         |   | INTEGRATED        | PSV-001/321/321 INTEGRATED DEPARTMENTS/STAGE III/      |   |
|                                  |         |   | SWBS              | SWBS/500 - Auxiliary Systems/570 - Handling Systems/57 | 7 |
|                                  |         |   | Compartments      |                                                        |   |
|                                  |         |   | 4DA0              | Compartments/ZONE D/DECK 4/4DA0                        |   |
|                                  |         | • |                   |                                                        | ľ |

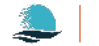

# Using WorkViews to Identify Parts

 Only want to see some of the parts in a Compartment or Assembly? Create a WorkView & use it to load PartViews.

WorkView boundaries can be adjusted on the fly, as you work, to easily show different regions of space.

Simply delete the PartViews that are not needed.

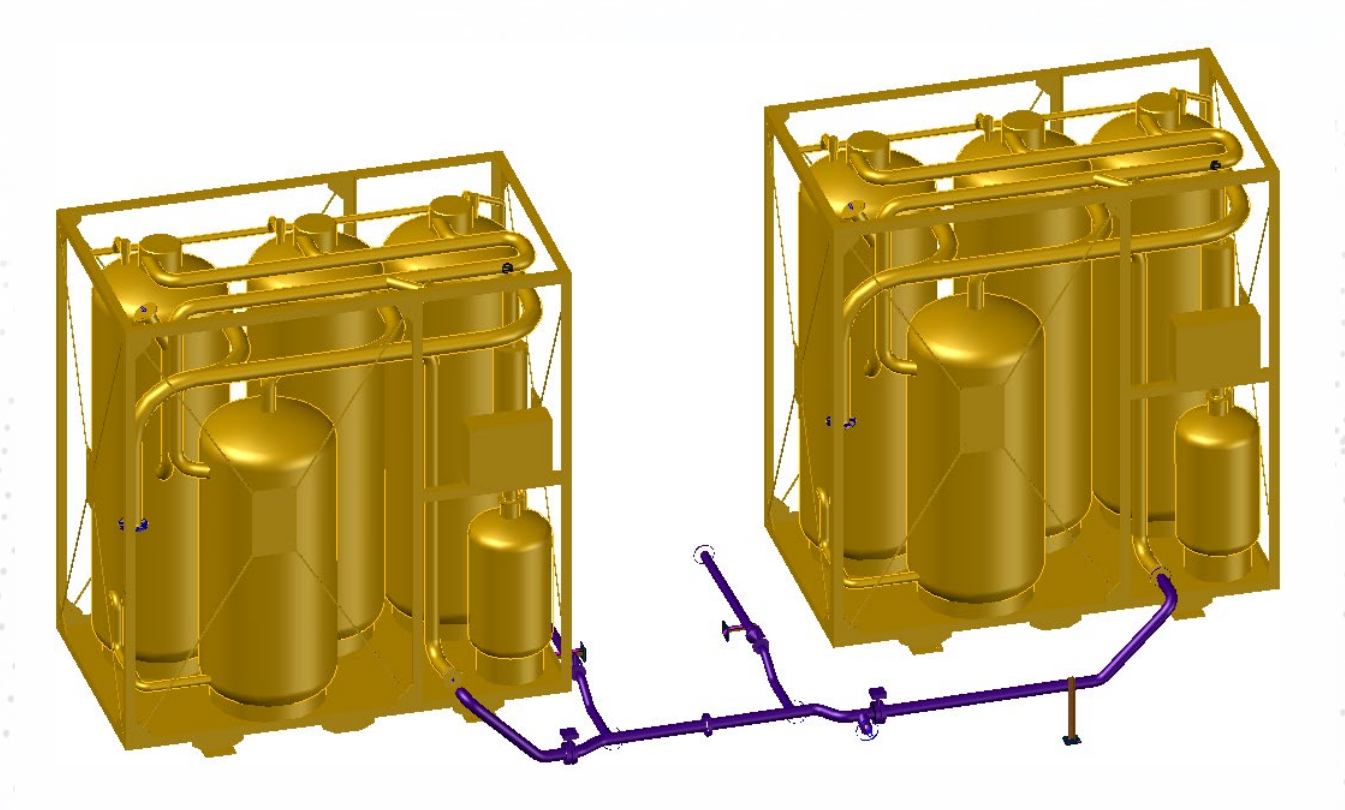

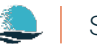

# Using WorkViews to Identify Parts

- With WorkView we discovered a problem with other parts in a different system impacting a foundation that had been missed before.
  - What system are they in?
  - Can we quickly and easily get a list of the parts involved? Portal can help with both questions.

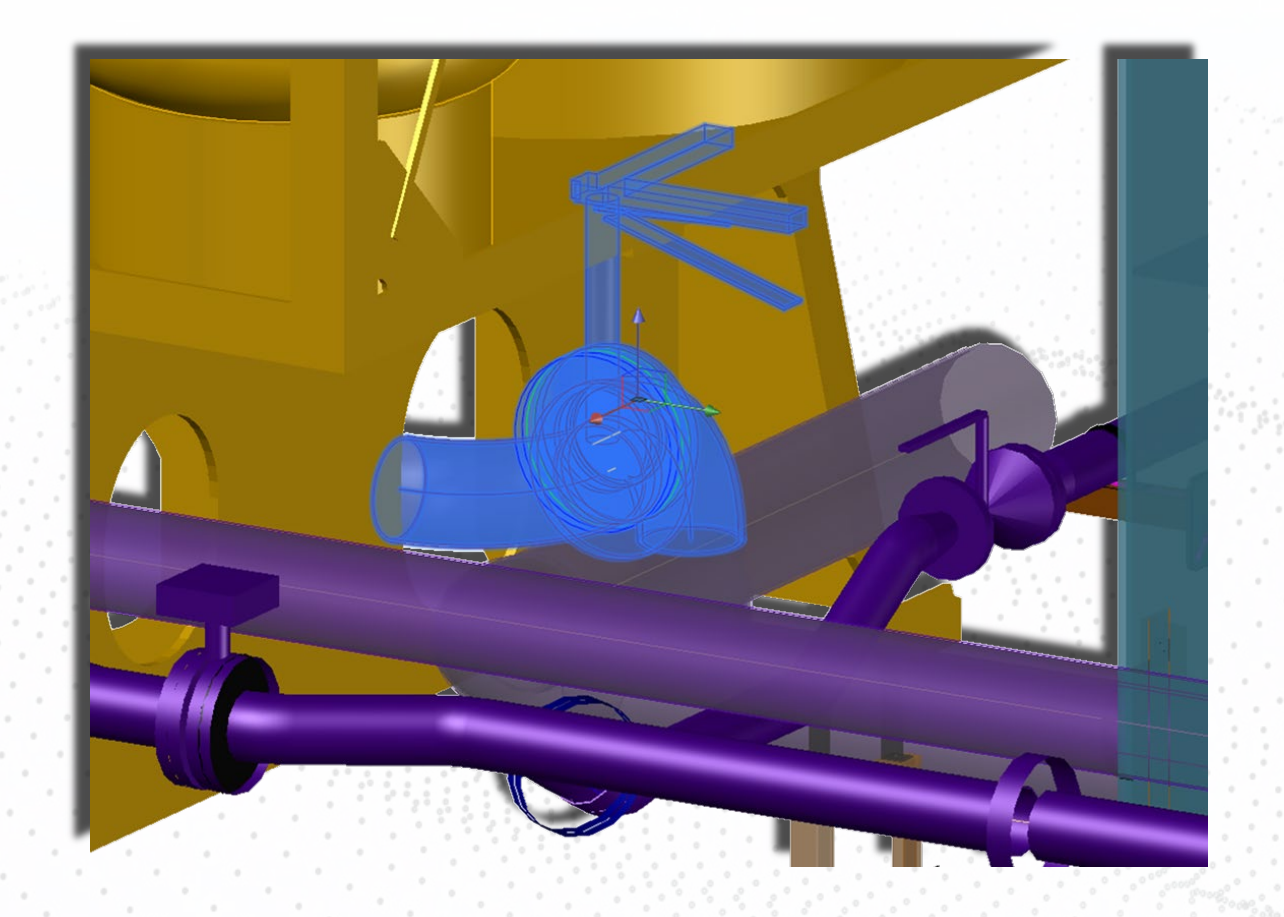

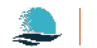

#### Generating a Parts List

- Use the Parts and/or
   PartViews to identify and then select the parts
   involved in the change.
- Load the selected parts and/or PartViews

involved in the change

into Portal.

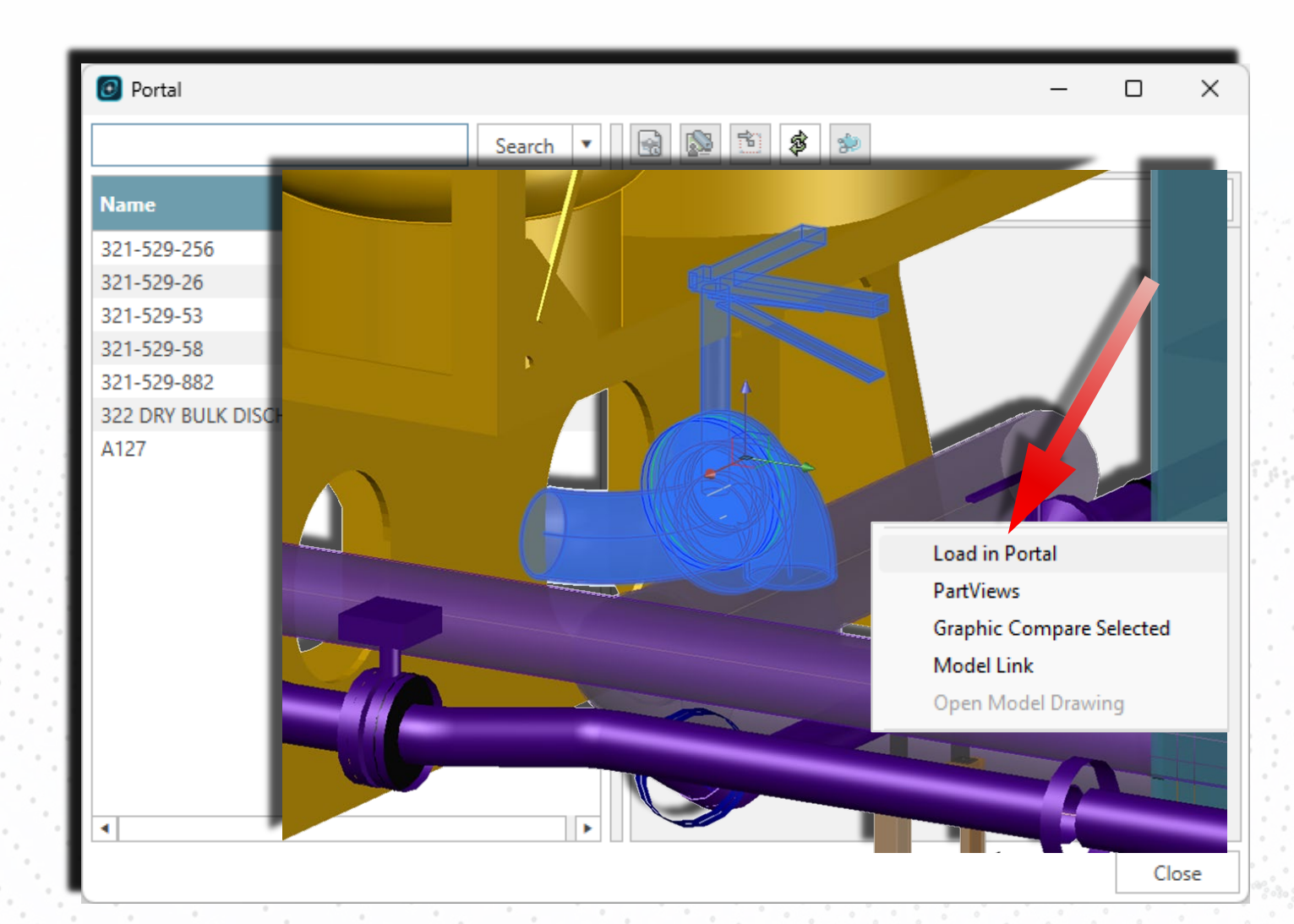

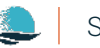

#### Generating a Parts List

Export the list of parts
 directly from Portal to a
 TSV file for future use.

|                        |                               |       |    |         | - |  |
|------------------------|-------------------------------|-------|----|---------|---|--|
|                        | Sea                           | rch 🔻 |    | 🗟 🔊 🇯 🌮 |   |  |
| Name                   | Columns                       | •     |    | A-Z     |   |  |
| 321-529-2<br>321-529-2 | Show Groups Panel             |       |    |         |   |  |
| 321-529-5              | Clear Groups                  |       | 1  |         |   |  |
| 321-529-5              | Expand All Groups             | art   |    |         |   |  |
| 322 DRY E              | Collapse All Groups           |       | 1  |         |   |  |
| A127                   | Clear Filters                 |       | 1  |         |   |  |
|                        | Reset Column Visibility       |       |    |         |   |  |
|                        | Reset Column Widths           |       |    |         |   |  |
|                        | Reset Column Order            |       |    |         |   |  |
|                        | Reset All                     |       |    |         |   |  |
|                        | Export visible columns to TSV |       |    |         |   |  |
|                        | Export all columns to TSV     |       |    |         |   |  |
|                        | More                          |       |    |         |   |  |
| 4                      |                               |       | 11 |         |   |  |

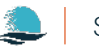

#### Generating a Parts List

Export the list of parts
 directly from Portal to a
 TSV file for future use.

| Portal                 |               |                                                                                                    | – 🗆 X                     |
|------------------------|---------------|----------------------------------------------------------------------------------------------------|---------------------------|
|                        |               | Search 🔹 🔛 🔝 🏂 🍰                                                                                                    |                           |
| Name 🔻                 | Туре          | Y A-2                                                                                                    | <u> </u>                  |
| 321-529-256            | Pipe Flange P | art                                                                                                    |                           |
| 321-529-26             | Pipe Elbow Pa | rt                                                                                                    |                           |
| 321-529-53             | Pipe Part     |                                                                                                    |                           |
| 321-529-58             | Pipe Bu       |                                                                                                    | -                         |
| 321-529-882            | Pipe Fla 🛛 🛛  | AutoSave 🖲 Off) 📙 🤷 🏳 🗸 🖓                                                                                                    | ~ [♣ IIII ↔ [Ĥ ヾ [Ĥ ヾ     |
| 322 DRY BULK DISCHARGE | Equipm        |                                                                                                    |                           |
| A127                   | Pipe Elb      | ile Home Insert Page Layout F                                                                                                    | ormulas Data Review       |
|                        | E             | $\begin{array}{c} \bullet \\ \bullet \\ \bullet \end{array} : \left[ \times \checkmark f_{x} \checkmark \right] \\ \bullet \\ \bullet \\ \end{array}$ | В                         |
|                        | 1             | Name                                                                                                    | Туре                      |
|                        | 2             | 321-529-256                                                                                                    | Pipe Flange Part          |
|                        | 3             | 321-529-26                                                                                                    | Pipe Elbow Part           |
|                        | 4             | 321-529-53                                                                                                    | Pipe Part                 |
|                        | 5             | 321-529-58                                                                                                    | Pipe Butterfly Valve Part |
| •                      | 6             | 321-529-882                                                                                                    | Pipe Flange Part          |
|                        | 7             | 322 DRY BULK DISCHARGE UNIT NO1&NO2                                                                                                    | 2 Equipment Part          |
| L                      | . 8           | A127                                                                                                    | Pipe Elbow Part           |
|                        | 9             |                                                                                                    |                           |

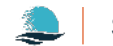

Want a full part report parts, the drawings and they're in that need to and/or visuals instead

6 a52f239a-357A127

x

S18

3

4

5

| /ant a fu                        | III part i                   | report listing the                                            |                       | PL SSI E               | nterprisePlatform Publi | sherLT            |                        |                                  |             |             |
|----------------------------------|------------------------------|---------------------------------------------------------------|-----------------------|------------------------|-------------------------|-------------------|------------------------|----------------------------------|-------------|-------------|
| arta the drawings and accomplise |                              |                                                               |                       |                        | Manager 🛛 🔯 Load Ex     | ternal Drawings   | Dutput Directory       | 📑 Export                         | 🗂 Import    | :           |
| arts, the                        | ulawii                       | iys and assemblies                                            |                       | Loaded                 | Project Items           |                   |                        |                                  |             |             |
| ney're in                        | that ne                      | ed to be changed                                              |                       | F, E                   | 🔽 🗋   Items 🕶           | Operations 👻      |                        |                                  |             |             |
|                                  |                              |                                                               |                       | Item N                 | ame 🔺                   | Item Type         | Operations             |                                  |             |             |
| nd/or vis                        | suais ir                     | istead?                                                       |                       | Enter F                | Filter Text             | Enter Filter Text | Enter Filter To        | ext                              |             |             |
| That                             |                              |                                                               | 14.20                 |                        | arts<br>321-529-256     | Pine Flange/Con   | pector Parts to NWD    | ) Drawing Exc                    | el Report f | or Parts    |
| mats                             | s easy a                     | as well.                                                      |                       |                        | 321-529-26              | Pipe Elbow        | Parts to NWD           | WD Drawing, Excel Report for Par |             | or Parts    |
|                                  |                              |                                                               |                       |                        | 321-529-53              | Pipe              | Parts to NWD           | ) Drawing, Exc                   | el Report f | or Parts    |
|                                  |                              |                                                               |                       |                        | 321-529-58              | Valve             | Parts to NWD           | Drawing, Exc                     | el Report f | or Parts    |
|                                  |                              |                                                               |                       |                        | 321-529-882             | Pipe Flange/Con   | nector Parts to NWD    | Drawing, Exc                     | el Report f | or Parts    |
|                                  |                              |                                                               |                       | -                      | 322 DRY BULK DISC       | Equipment         | Parts to NWD           | ) Drawing, Exc                   | el Report f | or Parts    |
| AutoSave 💽 O                     | ff 📄 💩 🧳                     | 〉 · 근 · 唐  əb 얍 · 얍 · 않 ≂<br>vout Formulas Data Review View A | PartPrope<br>Automate | ertiesSheetD<br>Help A | emo ∽                   | arch              |                        |                                  | Ken San     | or Parts    |
| 18 🗸 🗸                           | $\times \checkmark f_x \sim$ |                                                               |                       |                        |                         |                   |                        |                                  |             |             |
| А                                | В                            | D                                                             | E                     |                        | G                       | Н                 | J                      | L                                | М           |             |
| Part Guid Part                   | Name                         | Full Assembly Name                                            | Drawing               |                        | Stock Name              | Material          | Finishes               | Nominal Size                     | e Weight    |             |
| 0988c0e7-25(321-                 | 529-256                      | PSV-001/321                                                   | 321 BW                |                        | 10150 GB2506-89         | STEEL Q235-A      | Galvanized             | 150 mm                           | 6.5         | <u>DEMO</u> |
| /b3/192b-58 322 l                | DRY BULK DISCH               | PSV-001/321/321 EQUIPMENT ASSEMBLY/DRY                        | 221 DRY B             | ULK DISCH              | 322 DRY BULK DISCHARGE  | E UN N/A          | Calvanized, Calvanized | N/A<br>150 mm                    | 4466        |             |
| 9495039c-7f3321-                 | 529-53                       | PSV-001/321                                                   | 321 BW                |                        | ST20IIIf168x5           | STEEL 20 III      | Galvanized, Galvanized | 150 mm                           | 0.764       |             |
| a52f239a-357A127                 | 7                            | PSV-001/321                                                   | 321 BW                |                        | L90-168x9III-GB12459-90 | STEEL 20 III      | Galvanized             | 150 mm                           | 12.6        |             |

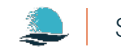

- Use the GET GUIDs
   command with the
   effected Parts and/or
   PartViews to get the list
   GUIDs for the parts
   involved in the change.
  - Paste this list of GUIDs into PublisherLT and run a full report.

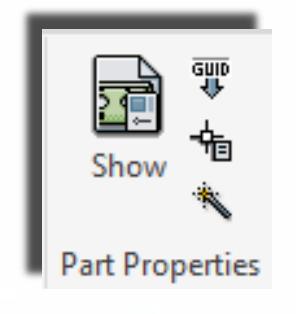

| SSI EnterprisePlatform PublisherLT                               |                               |                            | _                |           | ×                 |
|------------------------------------------------------------------|-------------------------------|----------------------------|------------------|-----------|-------------------|
| 💽 Load Manager 🛛 😨 Load External Drawings                        | ; 📋 Output Directory          | y 📑 Export 🗂 Import        |                  |           | ≡                 |
| Loaded Project Items                                             |                               |                            | Categories Shown |           |                   |
| k <sup>*</sup> ȯ   🖗 👘   Items -   Operations -                  |                               |                            |                  |           |                   |
| Item Name                                                        | <ul> <li>Item Type</li> </ul> | Operations                 |                  |           |                   |
| Enter Filter Text                                                | Enter Filter Text             | Enter Filter Text          |                  |           |                   |
|                                                                  |                               |                            |                  |           | <b>A</b>          |
| <ul> <li>Update drawings before performing operations</li> </ul> |                               |                            |                  |           |                   |
| 0 of 0 Selected. Please Choose: Load to continue.                |                               |                            | Run              | Clo       | se                |
| Project: PSV-001                                                 | Output Directory:             | C:\Users\KenS\Desktop\DEMO | Create Dated     | Folder: C | N <del>▼</del> .: |

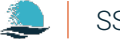

- Select the parts and/or
   PartViews that you want a report for.
- Use the GET GUIDs command with the selected Parts and/or PartViews to get the list GUIDs for the parts.
  - The GUIDs are collected and automatically copied to the clipboard.

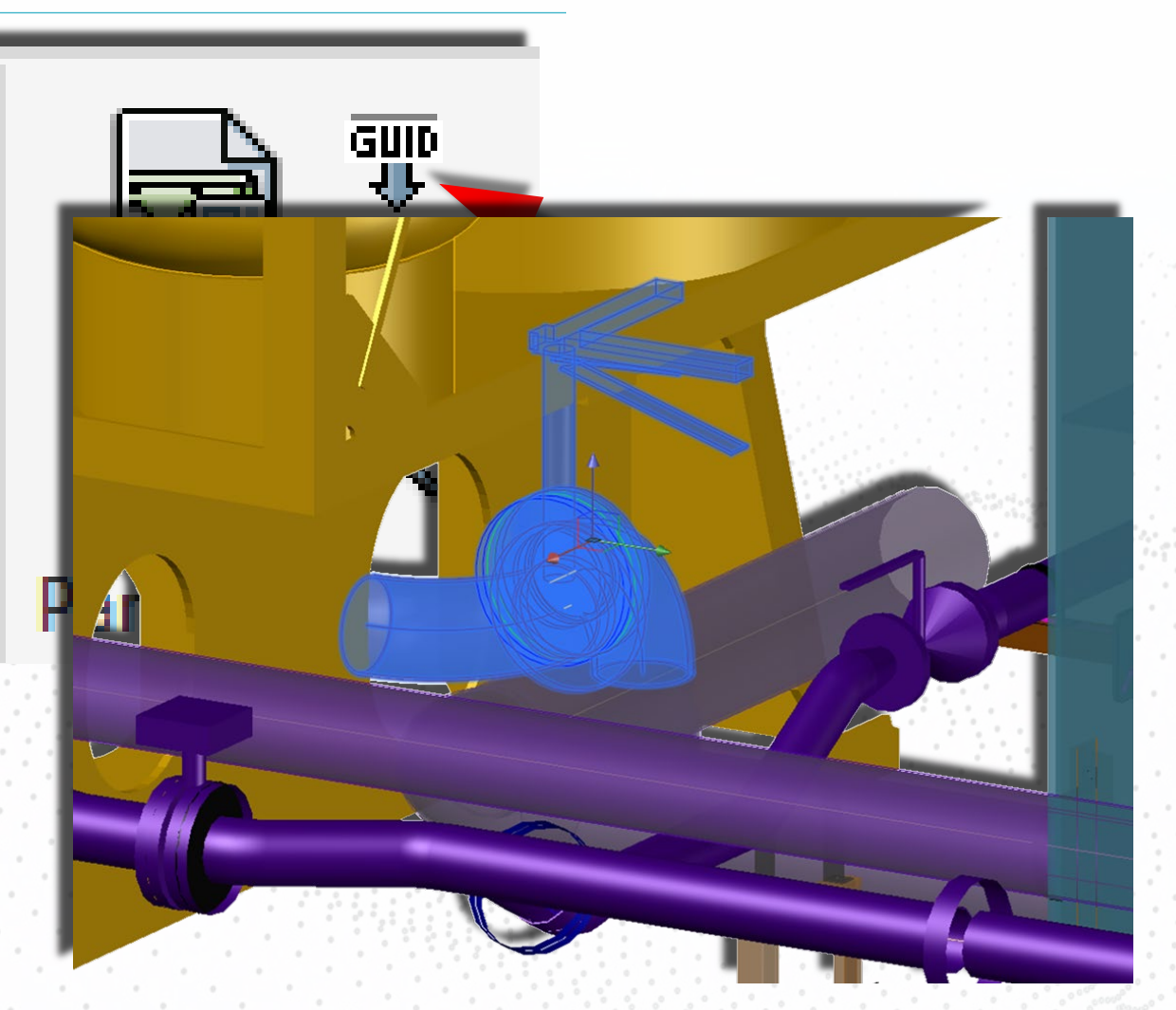

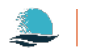

| <ul> <li>Go to PublisherLT and<br/>load the desired Parts.</li> </ul> | Load Manager<br>Select what to load:                                                                               | X                                               |                             |
|-----------------------------------------------------------------------|----------------------------------------------------------------------------------------------------|-------------------------------------------------|-----------------------------|
|                                                                       | SSI Enterprise                                                                                                    |                                                 | – 🗆 X                       |
|                                                                       | 🙆 Load Manage 🥜 Spools                                                                                             | itput Directory 📑 Export 🗂 Import               | =                           |
|                                                                       | Loaded Project It   L* E I I I I   Item Name   Enter Filter Text   Space Allocations   Item Sectors   Item Sectors | ype Operations<br>Filter Text Enter Filter Text | Categories Shown            |
|                                                                       | Update drawing O of 0 Selected. Ple                                                                                |                                                 | Run Close                   |
|                                                                       | Project: PSV-001                                                                                                   | ut Directory: <u>C:\Users\KenS\Desktop\DEMO</u> | Create Dated Folder: ON 👻 💥 |

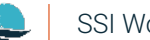

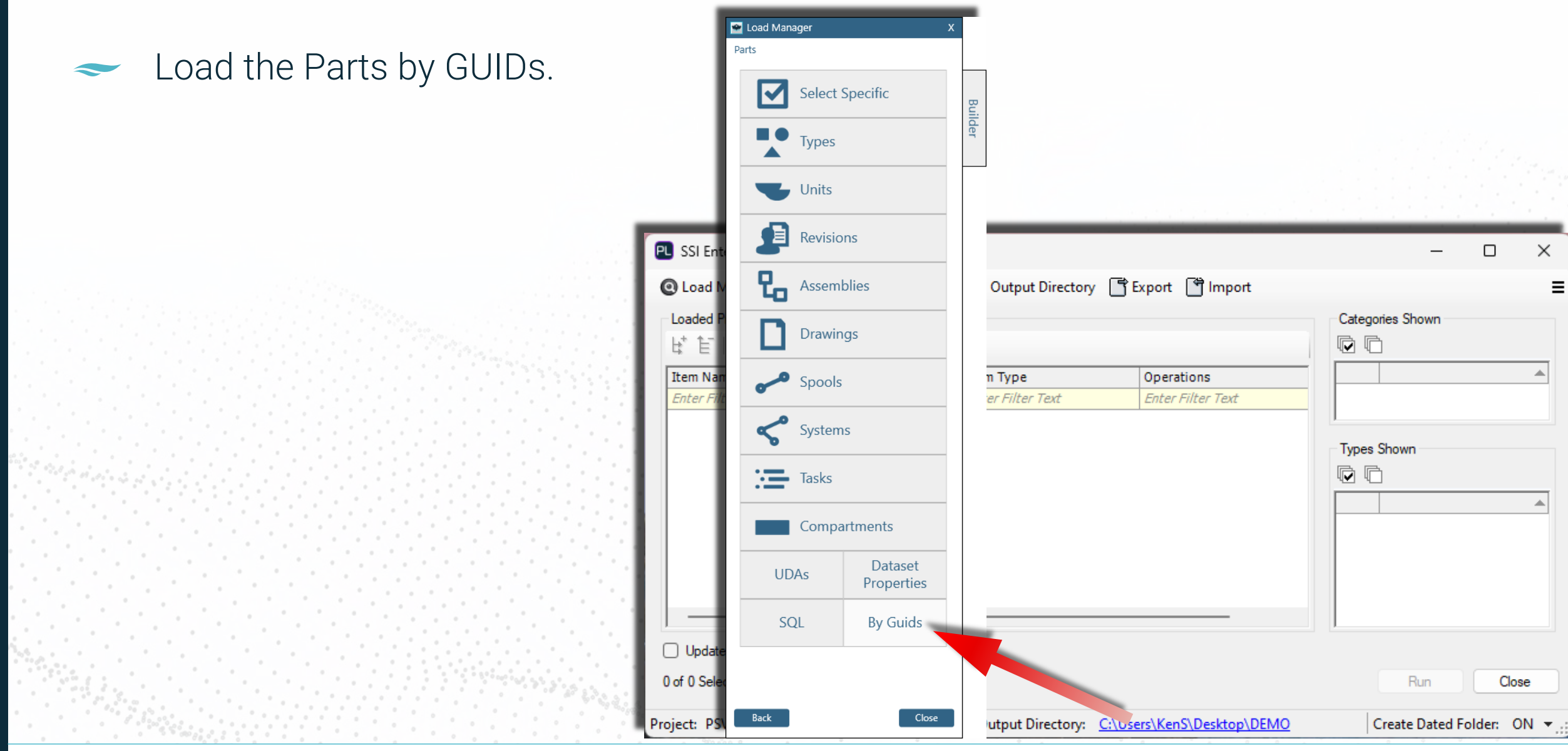

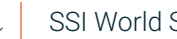

SSI World Shipbuilding Conference 2024

| <ul> <li>Paste the list of GUIDs</li> </ul> | Load                                      |                                                                                                    | - 0                      | ×                            |
|---------------------------------------------|-------------------------------------------|----------------------------------------------------------------------------------------------------|--------------------------|------------------------------|
| into PublisherLT.                           | Enter Guids                               | 78-4cd3-bd82-d28b0ad0b02d<br>27c-4e11-823a-da24e8a5a415<br>3a1-432b-b6f1-d470ea8e9e6d<br>95-4c03-ab9d-14ff007a73fd                               |                          |                              |
|                                             | Item Name         Enter Filter Text       | oce-440c-ab /0-14fea83c0/a8<br>4d-4510-8460-c7099c8a87a1<br>3c-4e0b-af80-8118cac972b5<br>726-4e20-92cd-5483f951e365<br>ac-486c-bbc1-87f84a8b6df4 | OK Cancel                | Categories Shown             |
|                                             | Update drawings before performing op      | perations                                                                                                    |                          |                              |
|                                             | 0 of 0 Selected. Please Choose: Load to o | continue.                                                                                                    |                          | Run Close                    |
|                                             | Project: PSV-001                          | Output Directory:                                                                                                    | C:\Users\KenS\Desktop\DE | MO Create Dated Folder: ON 👻 |

SSI World Shipbuilding Conference 2024

 Generate the full parts report, export drawings, Navisworks files or anything else needed.

| G | 29 🗸 : 🖂               | $f_X \sim$    |
|---|------------------------|---------------|
|   | В                      | С             |
| 1 | Part Name              | Assembly      |
| 2 | 321-529-256            | 321           |
| 3 | 322 DRY BULK DISCHARGE | DRY BULK DISC |
| 4 | 321-529-26             | 321           |
| 5 | 321-529-53             | 321           |
| 6 | A127                   | 321           |
| 7 | 321-529-882            | 321           |
| 8 | 321-529-58             | Unassigned Pi |
| 9 |                        |               |

| Insert Annotate View Manage Output Add-ins Collaborate                                                                                                    | Featured Apps Express Tools ShipConstruct        | tor SC Utilities Hull Structure Pipe HVAC Electrical Mult<br>Activate Layer <sup>3</sup> v <sub>2</sub> 3D to 2D | ti Discipline Production Nest & Profile Plots Template Advan<br>n Icon 梦 🗟 🔦 📑 👔 🔯 👫                          |
|----------------------------------------------------------------------------------------------------|--------------------------------------------------|----------------------------------------------------------------------------------------------------|----------------------------------------------------------------------------------------------------|
| Portal Model Link - Product Model and Production                                                                                                    | Reload Hide L Activate UCS & Drawing Objects     | Deactivate Layer Dihedral Angle Remove Ve                                                                        | oint T 2 C<br>Selected Individual Extents                                                                     |
| Main Update Drawings                                                                                                    | Visual 👻                                         | Tools                                                                                                    | PartView                                                                                                    |
| SSI / Drawing2 Secondary Valve Change Transient* × + /                                                                                                    |                                                  |                                                                                                    |                                                                                                    |
| 🖶   🖶 나라 🖼 🖬   13% (L)   D) 15% 123   오프 * 주 *   30 - 4, 24, 24, 24, 24                                                                                                    |                                                  | ↓↓↓ ↓ ↓ ↓ ↓ ↓ ↓ ↓ ↓ ↓ ↓ ↓ ↓ ↓ ↓ ↓ ↓ ↓                                                                            | rer V ByLayer V ByColor V                                                                                     |
|                                                                                                    |                                                  |                                                                                                    |                                                                                                    |
|                                                                                                    |                                                  |                                                                                                    |                                                                                                    |
| SSI EnterprisePlatform PublisherLT                                                                                                    |                                                  |                                                                                                    | – – ×                                                                                                    |
| Land Manager 💭 Land External Device                                                                                                    | in and Provident Directory                       |                                                                                                    |                                                                                                    |
| Load Manager 🔛 Load External Draw                                                                                                    | ngs U Output Directory                           | Export I import                                                                                                  |                                                                                                    |
| oaded Project Items                                                                                                    |                                                  |                                                                                                    | Categories Shown                                                                                              |
| 🕈 🔚 🕞 👘 🛛 Items 🖌 Operations                                                                                                    | •                                                |                                                                                                    | l r r                                                                                                    |
|                                                                                                    |                                                  |                                                                                                    |                                                                                                    |
| em Name 🛛 🔺                                                                                                    | Item Type                                        | Operations                                                                                                    | A                                                                                                    |
| nter Filter Text                                                                                                    | Enter Filter Text                                | Enter Filter Text                                                                                                | Parts                                                                                                    |
| Parts                                                                                                    |                                                  |                                                                                                    | ,                                                                                                    |
| 🔽 321-529-256                                                                                                    | Pipe Flange/Connector                            | Part Properties, Parts to NWD Draw                                                                               | Types Shown                                                                                                   |
| 🔽 321-529-26                                                                                                    | Pipe Elbow                                       | Part Properties, Parts to NWD Draw                                                                               |                                                                                                    |
| 🔽 321-529-53                                                                                                    | Pipe                                             | Part Properties, Parts to NWD Draw                                                                               |                                                                                                    |
|                                                                                                    | Valve                                            | Part Properties, Parts to NWD Draw                                                                               | ▲                                                                                                    |
| 🔽 321-529-58                                                                                                    |                                                  |                                                                                                    |                                                                                                    |
| 🔽 321-529-58<br>🔽 321-529-882                                                                                                    | Pipe Flange/Connector                            | Part Properties, Parts to NWD Draw                                                                               | Equipment                                                                                                    |
| ♥ 321-529-58<br>♥ 321-529-882<br>♥ 322 DRY BULK DISCHARGE UNIT                                                                                                    | Pipe Flange/Connector<br>Equipment               | Part Properties, Parts to NWD Draw<br>Part Properties, Parts to NWD Draw                                         | Pipe                                                                                                    |
| <ul> <li>2321-529-58</li> <li>321-529-882</li> <li>322 DRY BULK DISCHARGE UNIT</li> <li>A127</li> </ul>                                                                                  | Pipe Flange/Connector<br>Equipment<br>Pipe Elbow | Part Properties, Parts to NWD Draw<br>Part Properties, Parts to NWD Draw<br>Part Properties, Parts to NWD Draw   | Pipe       Pipe Elbow                                                                                         |
| <ul> <li>321-529-58</li> <li>321-529-882</li> <li>322 DRY BULK DISCHARGE UNIT</li> <li>A127</li> </ul>                                                                                   | Pipe Flange/Connector<br>Equipment<br>Pipe Elbow | Part Properties, Parts to NWD Draw<br>Part Properties, Parts to NWD Draw<br>Part Properties, Parts to NWD Draw   | Pipe       Pipe Elbow       Pipe Flange/Connector                                                             |
| <ul> <li> ♥ 321-529-58</li> <li> ♥ 321-529-882</li> <li> ♥ 322 DRY BULK DISCHARGE UNIT</li> <li> ♥ A127</li> </ul>                                                                       | Pipe Flange/Connector<br>Equipment<br>Pipe Elbow | Part Properties, Parts to NWD Draw<br>Part Properties, Parts to NWD Draw<br>Part Properties, Parts to NWD Draw   | Pipe     Pipe Elbow     Pipe Flange/Connector     Valve                                                       |
| <ul> <li>✓ 321-529-58</li> <li>✓ 321-529-882</li> <li>✓ 322 DRY BULK DISCHARGE UNIT</li> <li>✓ A127</li> </ul>                                                                           | Pipe Flange/Connector<br>Equipment<br>Pipe Elbow | Part Properties, Parts to NWD Draw<br>Part Properties, Parts to NWD Draw<br>Part Properties, Parts to NWD Draw   | <ul> <li>Equipment</li> <li>Pipe</li> <li>Pipe Elbow</li> <li>Pipe Flange/Connector</li> <li>Valve</li> </ul> |
| <ul> <li>✓ 321-529-58</li> <li>✓ 321-529-882</li> <li>✓ 322 DRY BULK DISCHARGE UNIT</li> <li>✓ A127</li> <li>Update drawings before performing operatio</li> </ul>                       | Pipe Flange/Connector<br>Equipment<br>Pipe Elbow | Part Properties, Parts to NWD Draw<br>Part Properties, Parts to NWD Draw<br>Part Properties, Parts to NWD Draw   | <ul> <li>Equipment</li> <li>Pipe</li> <li>Pipe Elbow</li> <li>Pipe Flange/Connector</li> <li>Valve</li> </ul> |
| <ul> <li>V 321-529-58</li> <li>V 321-529-882</li> <li>V 322 DRY BULK DISCHARGE UNIT</li> <li>A127</li> <li>Update drawings before performing operation</li> <li>f 7 Selected.</li> </ul> | Pipe Flange/Connector<br>Equipment<br>Pipe Elbow | Part Properties, Parts to NWD Draw<br>Part Properties, Parts to NWD Draw<br>Part Properties, Parts to NWD Draw   | Pipe         Pipe Elbow         Pipe Flange/Connector         Valve                                           |

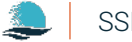

We efficiently scoped a valve change by:

 Using Portal to find the values to be changed and review their information, saving time.

|                 |                   |   |   |                   |                                                     | _    |
|-----------------|-------------------|---|---|-------------------|-----------------------------------------------------|------|
| Portal          |                   |   |   |                   | - 0                                                 | Х    |
| 21-573-318      | Search            | • |   | 🔊 🔊 🌮             |                                                     |      |
| ame 🔻 Typ       | e T               |   | Ę | A-Z               |                                                     | Q    |
| 21-573-318 Pipe | e Ball Valve Part |   |   | Details           |                                                     | -    |
|                 |                   |   |   | Name              | 321-573-318                                         |      |
|                 |                   |   |   | Stock             | 10050 HDMV81-00-1 (G2)                              |      |
|                 |                   |   |   | Stock Description |                                                     |      |
|                 |                   |   |   | Туре              | Pipe Ball Valve Part                                |      |
|                 |                   |   |   | Lock Status       | Not Locked                                          |      |
|                 |                   |   |   | Part Length       | -                                                   |      |
|                 |                   |   |   | Surface Area      | 131365.9 mm <sup>2</sup>                            |      |
|                 |                   |   |   | LCG               | 30919.5 mm                                          |      |
|                 |                   |   |   | TCG               | 900 mm                                              |      |
|                 |                   |   |   | VCG               | 1600 mm                                             |      |
|                 |                   |   |   | Min Extents       | (30824, 817.5, 1517.5) mm                           |      |
|                 |                   | : |   | Max Extents       | (31146, 982.5, 1765) mm                             |      |
|                 |                   | • |   | Handle Rotation   | 0                                                   |      |
|                 |                   |   |   | Fill Ratio        | 1                                                   |      |
|                 |                   |   |   | Spool Name        |                                                     |      |
|                 |                   |   |   | Schedule          | HD MV81-00 1.0Mpa                                   |      |
|                 |                   |   |   | SWBS              | 573 BH\573-001\01                                   |      |
|                 |                   |   |   | Drawings          |                                                     |      |
|                 |                   |   |   | Model Drawing     | Units\321\Piping\321 BH.dwg                         |      |
|                 |                   |   | • | Weights           |                                                     |      |
|                 |                   |   |   | Assemblies        |                                                     |      |
|                 |                   |   |   | PRIMARY           | PSV-001/321/321 PIPE ASSEMBLY/321-573-BH/321-5      | 73-0 |
|                 |                   |   |   | INTEGRATED        | PSV-001/321/321 INTEGRATED DEPARTMENTS/STAGE        | 111/ |
|                 |                   |   |   | SWBS              | SWBS/500 - Auxiliary Systems/570 - Handling Systems | s/57 |
|                 |                   |   |   | Compartments      |                                                     |      |
|                 |                   |   |   | 4DA0              | Compartments/ZONE D/DECK 4/4DA0                     |      |
|                 |                   |   | • |                   |                                                     |      |
|                 |                   |   |   |                   |                                                     |      |

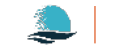

 Using a WorkView to ensure we know everything involved in the change, saving time and improving accuracy.

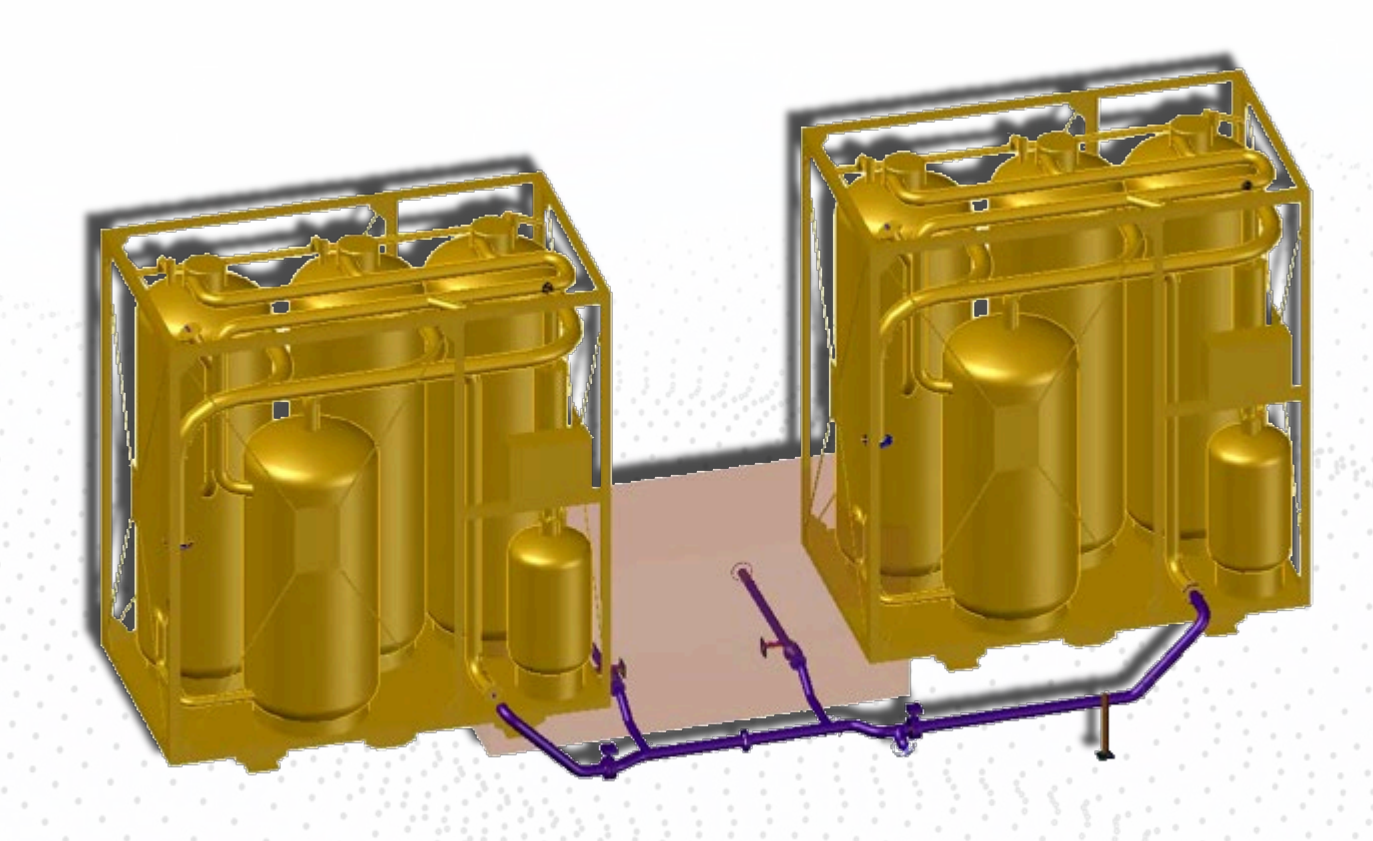

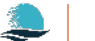

 Loading PartViews from the WorkView back into Portal, saving time and improving accuracy.

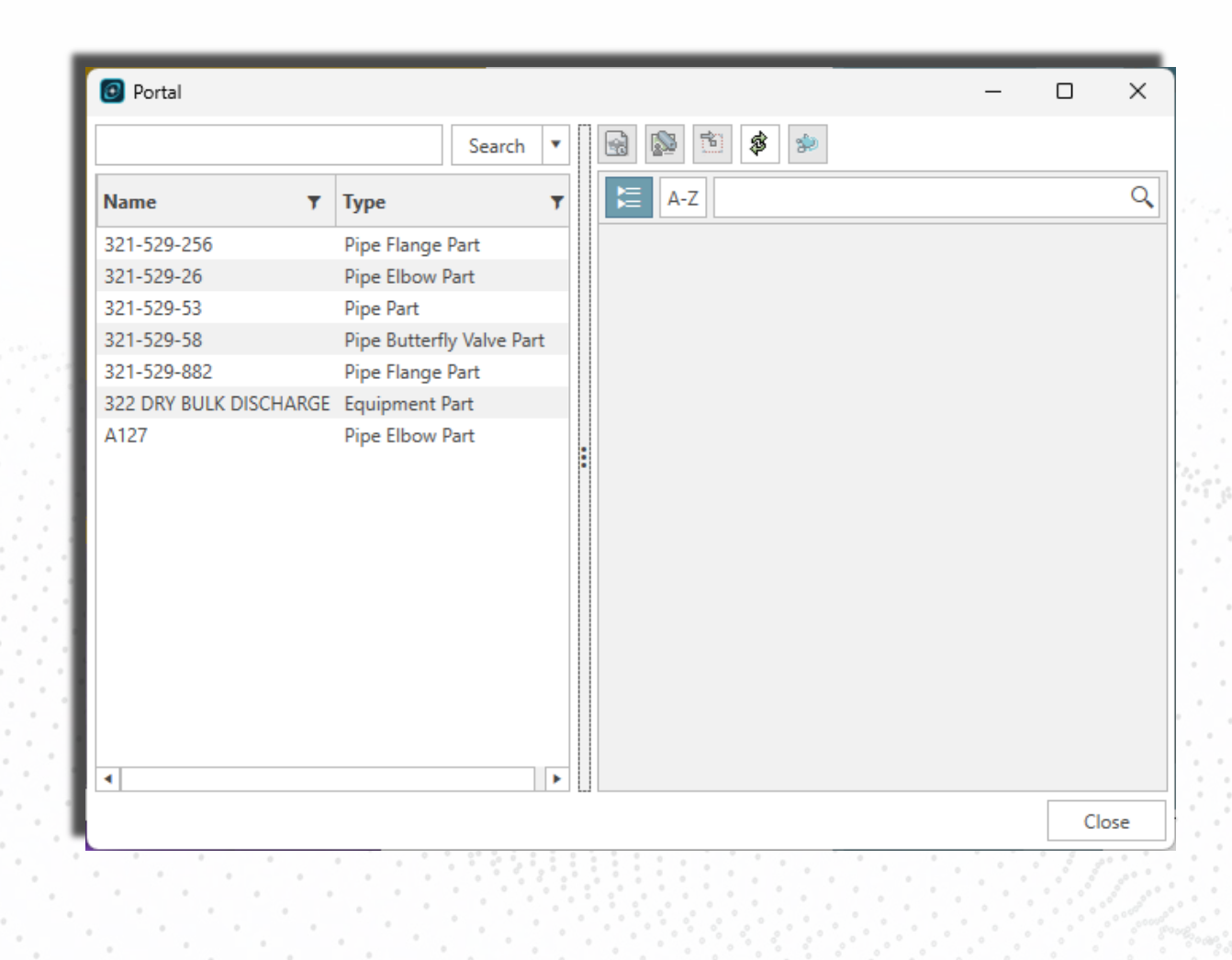

- $\sim$  Exporting the parts list:
  - From Portal to Excel.
  - From the model to PublisherLT.

By using these tools, the change is quickly, easily & clearly communicated.

| _      |                       |                                                       |                         |                       |
|--------|-----------------------|-------------------------------------------------------|-------------------------|-----------------------|
| Ņ      | AutoSave Off          | ] 🐡 9 • C - 🔓 🚥 🖶 [                                   | à ∽ 🛱 ∽                 |                       |
|        | File Home Insert      | Page Layout Formulas Data                             | Review                  |                       |
| E      | 3 v : X v             | $f_x \sim$                                            |                         |                       |
|        | ^                     | B                                                     |                         |                       |
| 1      | Name                  | SSI EnterprisePlatform PublisherLT                    |                         |                       |
| 2      | 321-529-256           | Load Manager     Balload External Drawings            | Dutput Directory        | Export Tomport        |
| 2      | 321-529-26            | Loaded Project Kerrs                                  |                         | compose in impose     |
| د<br>۸ | 221-525-20            |                                                       |                         |                       |
| 4      | 321-329-33            | E UV u Items - Operations -                           |                         |                       |
| 5      | 321-529-58            | Item Name                                             | Item Type               | Operations            |
| 6      | 321-529-882           | Enter Filter Text                                     | Enter Filter Text       | Enter Filter Text     |
| 7      | 322 DRY BULK DISCHARC | ■ Parts                                               |                         |                       |
| 0      | A127                  | 321-529-256                                           | Pipe Flange/Connector   |                       |
| 0      | A127                  | 321-529-26                                            | Pipe Elbow              |                       |
| 9      |                       | 221-529-53                                            | Ріре                    |                       |
| 1      |                       | 221 520 992                                           | Valve                   |                       |
|        |                       |                                                       | Pipe Flange/Connector   |                       |
| *      |                       | A127                                                  | Equipment<br>Dipa Elbow |                       |
| *      |                       | ····· V A12/                                          | Pipe Libow              |                       |
| ۰.     |                       |                                                       |                         |                       |
|        |                       |                                                       |                         |                       |
|        |                       | Update drawings before performing operations          |                         |                       |
|        |                       | 7 of 7 Selected, Please Choose: Operation(s) to conti | nue.                    |                       |
|        |                       |                                                       |                         |                       |
|        |                       | Project: PSV-001                                      | Output Directory: C:\U  | Jsers\KenS\Desktop\DE |
|        |                       |                                                       |                         |                       |

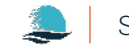

# Thank you!

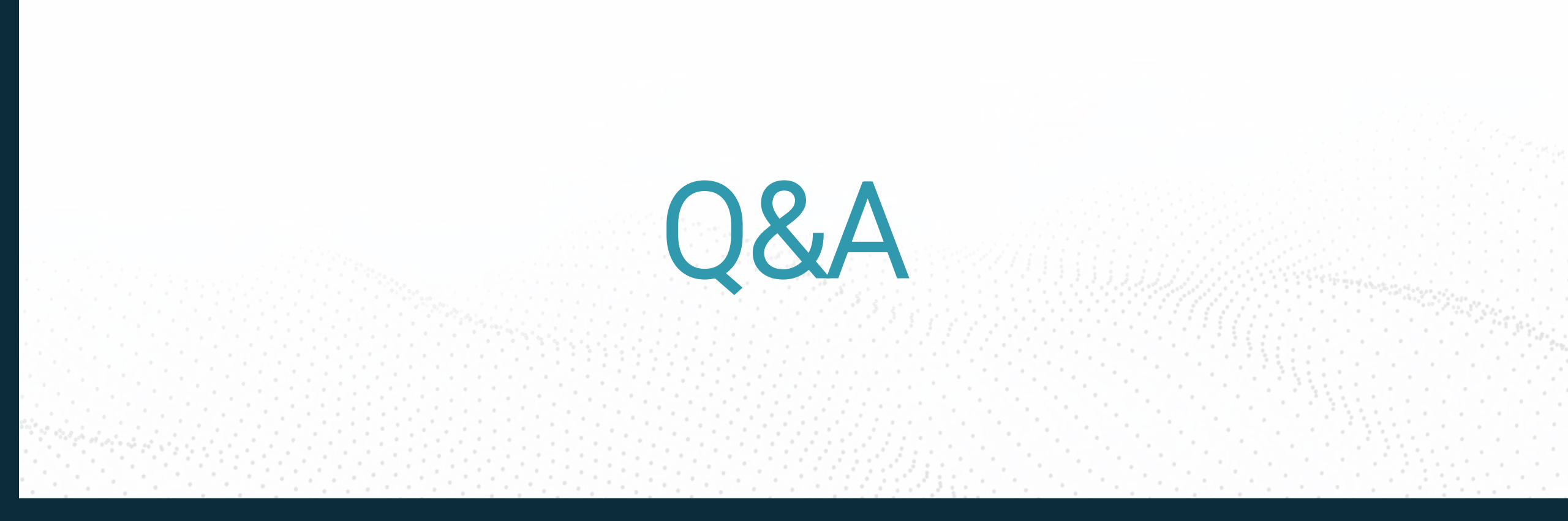

#### Danielle Pinksen

Training Coordinator, SSI E-mail: Danielle.Pinksen@SSI-corporate.com Phone: 1 (250) 479-3638, 323

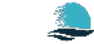